## PROCEDIMIENTO DE REGISTRO EN LA PLATAFORMA DE SKILLSBUILD

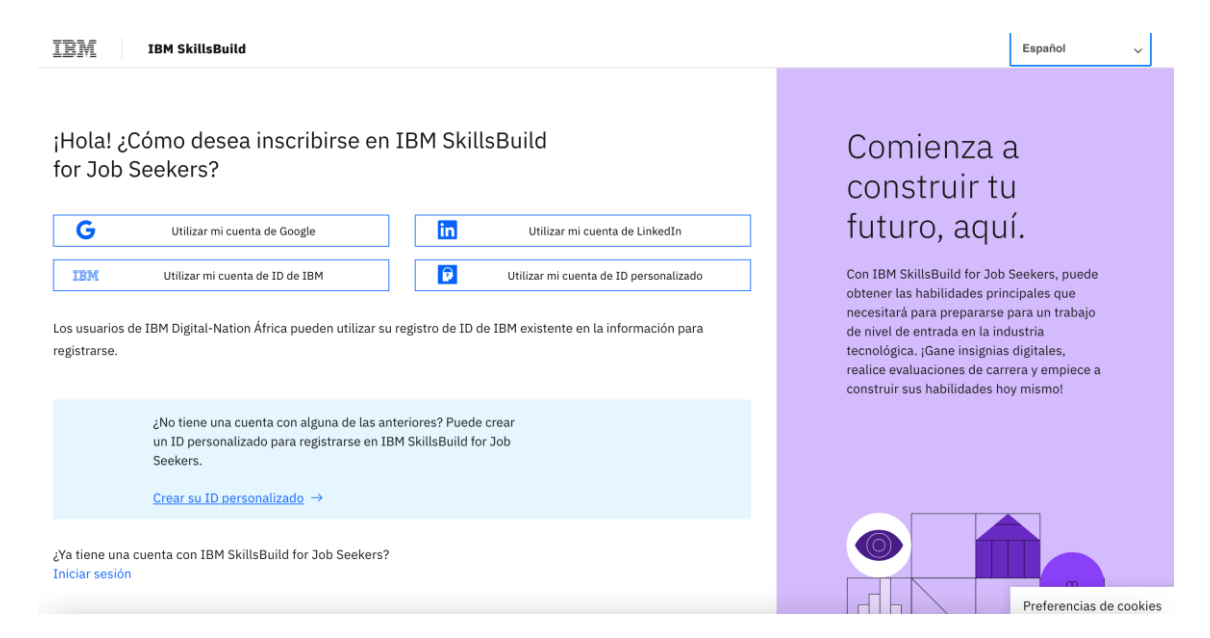

Seleccionar lenguaje **español** en la esquina superior derecha.

Seleccionar Utilizar mi cuenta de ID personalizado.

| IBM <b>S</b><br>for Jo | <b>killsBuild</b><br>b Seekers |
|------------------------|--------------------------------|
| Email                  |                                |
| Password               |                                |
|                        | Sign in                        |
| Don't have             | e an account? Sign up!         |
| Pov                    | wered by App ID                |

Seleccionar Don't have an account? **Sign-up** (Traducción, no tienes una cuenta? Regístrate)

# IBM **SkillsBuild** for Job Seekers

|              | Sign up |  |
|--------------|---------|--|
| First name   |         |  |
|              |         |  |
| Last name    |         |  |
|              |         |  |
| Email*       |         |  |
|              |         |  |
| Password*    |         |  |
|              |         |  |
| Confirm pass | sword*  |  |
|              |         |  |
|              | Sign up |  |

Rellenar los siguientes datos:

First Name: nombre. Last Name: apellidos.

E-mail: correo electrónico (recordad que tiene que ser el mismo con el que habéis hecho la solicitud del curso).

Password: contraseña. Confirm password: confirmar contraseña.

| € Back                                                      |
|-------------------------------------------------------------|
| Thanks for signing up!                                      |
|                                                             |
| A confirmation of your email is on                          |
| its way to                                                  |
| Suan migues. Sallejas. Holliel Oreiblis. Colli              |
| After you verify your email,<br>you can sign in to the app. |
| Resend email                                                |

En esta pantalla se indica que se ha enviado un e-mail de confirmación.

## Nos vamos a nuestro correo. Tenemos que tener un correo del tipo:

| This Message Is From an External Sender<br>This message came from outside your organization.                                                             |                                                                                          |  |  |  |
|----------------------------------------------------------------------------------------------------|------------------------------------------------------------------------------------------|--|--|--|
| logo<br>2                                                                                                    |                                                                                          |  |  |  |
| Hi Juan Miguel,                                                                                                    |                                                                                          |  |  |  |
| Thanks for creating a Custom ID!                                                                                                    |                                                                                          |  |  |  |
| Please verify your email address by clicking w                                                                                                    | verify.                                                                                  |  |  |  |
| Verify                                                                                                    |                                                                                          |  |  |  |
| Note: The link is only active for 24 hours. If you are unable to use the verify and paste it into the address bar of your web b                          | button, click the link below or copy rowser.                                             |  |  |  |
| https://eu-de.appid.cloud.ibm.com/wfm/user/v1/cf6eba1e-7186-4002-98dd-fd1<br>CKQrjQwKX74c_WP5vuAvIgPgBaWcP?templateName=USER_VERIFICATION&uuid=b1370d02- | 745876ae5/replyConfirm/Y9-<br>5bcc-40f1-a49f-fc5fde2ac55e&language=en_                   |  |  |  |
| If you didn't create a Custom ID with this address, you car                                                                                              | n ignore this email.                                                                     |  |  |  |
| Thanks!                                                                                                    |                                                                                          |  |  |  |
| Hacemos ciic en <b>verity</b><br>Nos lleva de nuevo a esta pantalla<br>IBM IBM SkillsBuild                                                               | Select Language                                                                          |  |  |  |
|                                                                                                    |                                                                                          |  |  |  |
| Hi there! How would you like to sign up for IBM<br>SkillsBuild for Job Seekers?                                                                          | Start building<br>your future, here.                                                     |  |  |  |
| G Use my Google account Use my LinkedIn account                                                                                                    | With IBM SkillsBuild for Job Seekers, you                                                |  |  |  |
| IBM Use my IBM ID account Use my Custom ID account                                                                                                    | prepare for an entry level job in the tech<br>industry. Earn digital badges, take career |  |  |  |
| IBM Digital – Nation Africa users can use their existing IBM ID log in information to sign up.                                                           | assessments and start building your skills<br>today!                                     |  |  |  |
| Don't have an account with any of the above? You can create a<br>Custom ID to sign up for IBM SkillsBuild for Job Seekers.                               |                                                                                          |  |  |  |
| Create your Custom ID →<br>Already have an account with IBM SkillsBuild for Job<br>Seekers? Log in                                                       |                                                                                          |  |  |  |

Seleccionamos español en la esquina superior derecha.

Hola! ¿Cómo desea inscribirse en IBM SkillsBuild or Job Seekers?

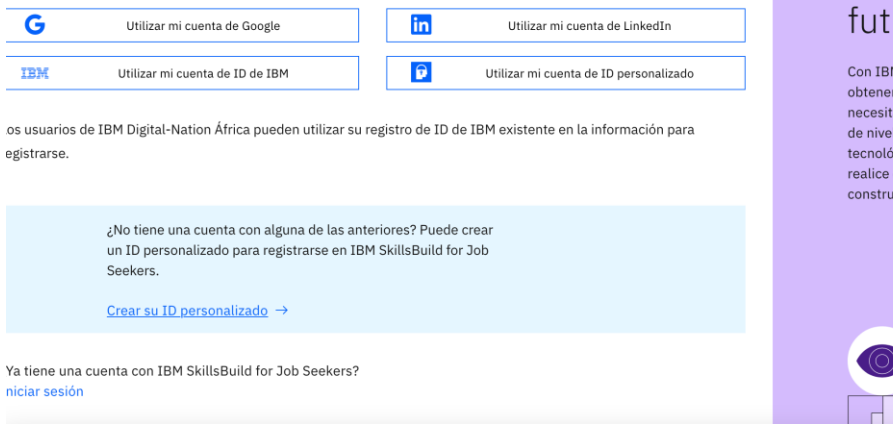

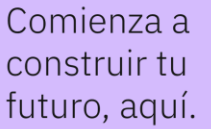

Con IBM SkillsBuild for Job Seekers, puede obtener las habilidades principales que necesitará para prepararse para un trabajo de nivel de entrada en la industria tecnológica. ¡Gane insignias digitales, realice evaluaciones de carrera y empiece a construir sus habilidades hoy mismo!

Seleccionamos utilizar mi cuenta de ID personalizado.

| IBM <b>SkillsBuild</b><br>for Job Seekers |  |
|-------------------------------------------|--|
| Email                                     |  |
| <u>*</u>                                  |  |
| Password                                  |  |
|                                           |  |
| Forgot password?                          |  |
| Sign in                                   |  |
| Don't have an account? Sign up!           |  |
| Powered by App ID                         |  |

Introducimos **el e-mail** y la **contraseña** que hemos indicado antes en el registro. Damos a **sign-in.** 

Entramos en el proceso de doble verificación.

Accedemos a esta pantalla.

### Multi-Factor Authentication

| Multi-Factor Authentication is an additional security feature designed<br>to prevent anyone from accessing your account, even if they have<br>your password. |  |  |
|----------------------------------------------------------------------------------------------------|--|--|
| With MFA, your identity will be verified using a code.                                                                                                    |  |  |
| We've sent an email with a code to <b>Ju***@ibm.com</b> . Enter it to access your account.                                                                   |  |  |
|                                                                                                    |  |  |
| Continue                                                                                                    |  |  |
| Resend Code                                                                                                    |  |  |
| If you don't see our email right away,<br>be sure to check your spam folder.<br>If you didn't receive our email,<br>click Resend and we'll send another.     |  |  |

Tendremos que ir a nuestro correo electrónico. Tendremos un correo como el que se muestra en la pantalla de abajo en el que se nos muestra el código que tenemos que introducir en la pantalla anterior (recuadro gris).

| This Message Is From an External Sender<br>This message came from outside your organization.                                                   |           |
|----------------------------------------------------------------------------------------------------|-----------|
|                                                                                                    | logo<br>2 |
| Hi Juan Miguel Callejas Romero,<br>Your passcode is:<br>710238. It is valid for 15 minutes.<br>Please enter this passcode in the sign in page. |           |

Aquí vemos el código: Your passcode is: 710238.

Nos vamos a la pantalla anterior.

### **Multi-Factor Authentication**

| Multi-Factor Authentication is an additional security feature designed<br>to prevent anyone from accessing your account, even if they have<br>your password. |                                                                                                    |  |  |  |
|----------------------------------------------------------------------------------------------------|----------------------------------------------------------------------------------------------------|--|--|--|
| With MFA, your identity will be verified using a code.                                                                                                    |                                                                                                    |  |  |  |
| We've sent an e                                                                                                    | mail with a code to <b>Ju***@ibm.com</b> . Enter it to access your account.                                                                            |  |  |  |
|                                                                                                    |                                                                                                    |  |  |  |
|                                                                                                    | Continue                                                                                                    |  |  |  |
|                                                                                                    | Resend Code                                                                                                    |  |  |  |
| I                                                                                                    | f you don't see our email right away,<br>be sure to check your spam folder.<br>If you didn't receive our email,<br>lick Resend and we'll send another. |  |  |  |

Introducimos el código en el cuadro gris.

Damos a continuar (Continue). Y ya entramos en la plataforma.

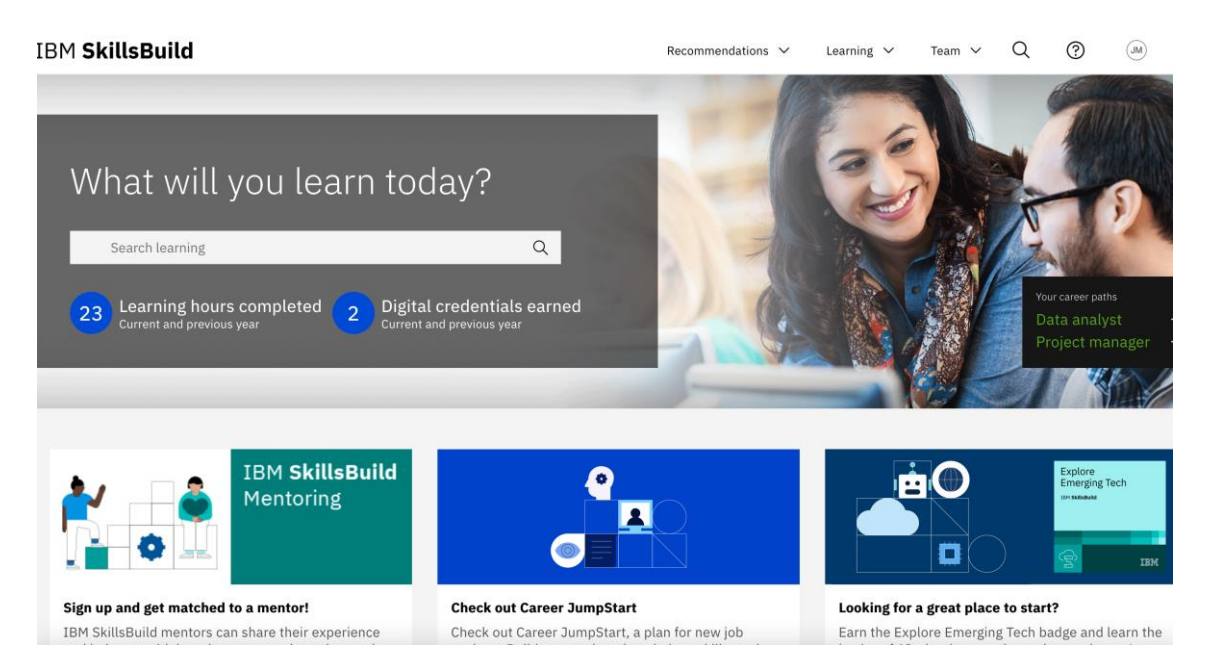

El proceso de doble verificación se realiza cada vez que queramos acceder a la plataforma.